ー橋大学オープンキャンパス申込方法

※画像はテスト画面のものとなりますので、実際の画面とは異なる場合があります。

## 

①お申し込みに当たってのご注意 や、②③個人情報の取り扱いについて をよくご確認ください。

次に、

④申し込む を選択し、申込画面へ進んでください。

## く注意>

メールアドレスの入力に誤りがあると、登録完了後にお送りするメールが届きませんので、誤りがないように入力してください。

(2)

入力画面はこのようなイメージです。(申込内容の例となりま すので、実際とは異なる場合があります)

参加するイベントを選択・各項目に入力し、ページ下部の「確 認」ボタンを押してください。

※同伴者は1人まで登録及び参加が可能です。

まず参加するイベントを選択したうえで、以下に必要事項を入力し「確認」ボタンを押してください。

なお、参加予定者ごとに別々にお申し込みください。同伴者は1人まで登録できますが、同伴者には資料 は配付されません。

※このサイトからの受付は1つのメールアドレスに対して1回しかできません。

※『maga@daigakujc.co.jp』からのメール受信許可を必ず行っておいてください。

※PCから入力時のブラウザはIEを推奨します。また、旧漢字(高、崎など)を入力された場合、正確な情報 が登録されない場合がありますので、他の文字(高、崎)で代用するか、カタカナで入力して下さい。

※「確認」ボタンを押した後に、前の画面(申し込みフォーム)に戻る場合は、必ず画面下部の「戻る」ボタン を押して下さい。(ブラウザの戻る機能で戻ると、最初から入力し直しになります。)

メールアドレス [必須] admission128@ 選択ドメインがない方やPCの方は下記へ @dm.hit-u.ac.jp

## <注意>

前の画面に戻る場合は、必ず「戻る」ボタンを押してく ださい。<u>ブラウザの戻る機能で戻ると、最初から入力し</u> 直しになりますので、ご注意ください。

◆参加するイベント[必須]

※「学部説明」は、最大2つまで参加できます。2つの「学部説明」に参加を希望される場合は、「第1回+第 2回」又は「第3回+第4回」の組み合わせで選択してください。「同じ回の組み合わせ(例:第1回+第1回)」 や「午前と午後の組み合わせ(例:第1回+第3回)」では選択できません。また、同じ学部を選択することも できません。

※「大学紹介」は、「学部説明」の参加有無に関わらず選択できます。

※「大学紹介」及び「学部説明(法学部を除く)」については、映像配信会場での視聴となる場合がありますので、ご了承ください。

| 【大学紹介(13:00-13:25)】<br>参加する          | [商学部に参加する]は終了しました。                 |
|--------------------------------------|------------------------------------|
| 【学部説明 第1回(9:00-10:20)】<br>商学部に参加する   |                                    |
| 【学部説明 第2回(11:00-12:20)】<br>経済学部に参加する | <注意>                               |
| 【学部説明 第3回(13:55-15:15)】              | 定員に達したイベントがある場合は、上図のよう<br>に表示されます。 |
| 【学部説明 第4回(15:55-17:15)】              | その際は他のイベントに申し込むようにお願いい<br>たします。    |

◆お名前 [必須]

姓: 一橋

.Ilot

名:

太郎

◆学年 [必須] 高2

◆高校名 [必須] ※「高校検索」ボタンから高校名を選択してください。 ※高1~3の方は高校名、既卒の方は卒業高校名、教諭等の教育関係者は「その他」を選択してください。 高校検索 ○○高等学校

◆高校所在地(都道府県) [必須] 東京都

◆同伴者数(ご家族に限ります) [必須] ※申し込み者1人につき、同伴者は1人までとさせていただきます。 1

◆同伴者のお名前(同伴者をお連れの方は、必ずご記入ください) 一橋 花子

◆同伴者と申し込み者の関係(同伴者をお連れの方は、必ずご記入ください) 母

◆お電話番号 [必須] 半角数字と半角の「-」を使用してください。 例:「01-0123-4567」 042-580-8150

◆当日お聞きになりたい質問がありましたらご記入ください。 推薦入試について

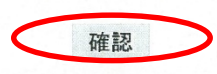

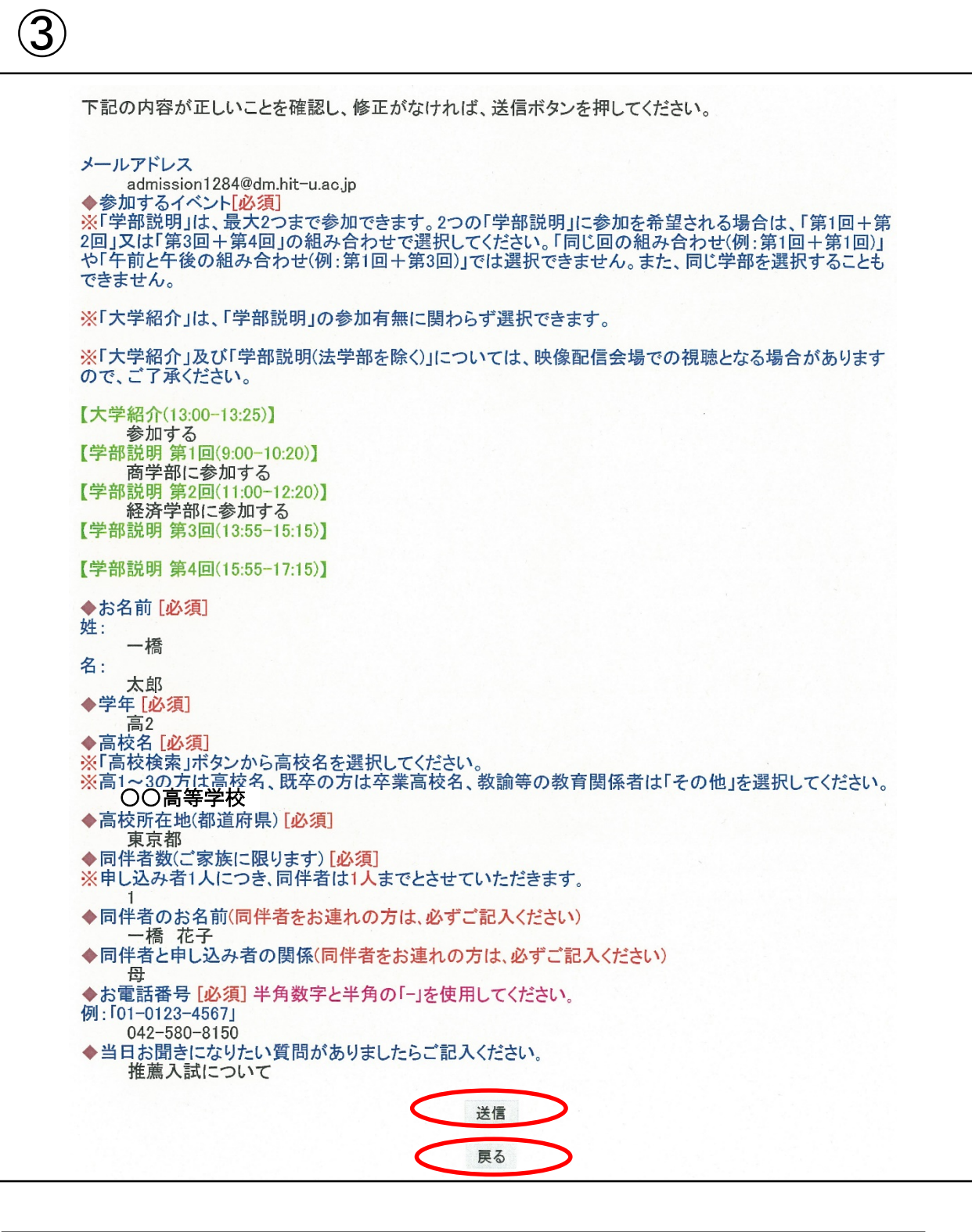

「確認」ボタンを押すと、上図のような画面になります。登録内容に間違いはないか、必ずご確認のうえ、「送信」ボタンを押してください。

登録内容を修正したい場合は、「戻る」ボタンを押せば前のページに戻ることができます。 ブラウザの戻る機能で戻ると、最初から入力し直しに なりますので、必ず「戻る」ボタンを押してください。

<u>必ずメールアドレスの確認を再度お願いいたします。</u>

|                   | 能一橋大学                                                                                  |
|-------------------|----------------------------------------------------------------------------------------|
| 一橋大学              |                                                                                        |
| 整理番号は[            | 00-2]です。                                                                               |
| お申し込み             | ありがとうございました。                                                                           |
| ご登録いた<br>大切に保存し   | だいたメールアドレスに整理番号を発信しました。整理番号は、当日正門で確認しますの<br>してください。                                    |
| ※携帯電話の<br>場合、メール  | のアドレスを登録された方は、「maga@daigakujc.co.jp」からのメール受信許可を行っていない<br>が届かない場合があります。必ずこの画面を保存してください。 |
| ※「大学紹介<br>ので、ご了承  | ・」及び「学部説明(法学部を除く)」については、映像配信会場での視聴となる場合がありま<br>、ください。                                  |
| ※「大学紹介<br>ンパス」、社会 | 」の会場は、「西キャンパス」になります。「学部説明」の会場は、商・経済・法学部は「西キ<br>会学部は「東キャンパス」になります。                      |
| ご登録内容-            |                                                                                        |
| 【大学紹介(1<br>参加する   | 3:00-13:25)]                                                                           |
| 【学部説明 第<br>商学部に参加 | 育1回(9:00−10:20)】<br>加する                                                                |
| 【学部説明 第<br>経済学部に著 | 第2回(11:00-12:20)】<br>参加する                                                              |
| 【学部説明 第           | <b>第3回(13:55-15:15)】</b>                                                               |
| 【学部説明 貿           | <b>第4回</b> (15:55-17:15)】                                                              |
|                   | トップへ                                                                                   |

正式に申込が終了しますと、上図のような画面に移ります。

この画面をプリントアウトして、オープンキャンパス当日に持参してください。 スマートフォンで申し込まれた方は、この画面を保存して、当日に呈示してく ださい。

※ 登録したメールアドレスに送られるメール画面を、オープンキャンパス当日に受付で呈示していただいても構いません。

プリントアウトしたものを紛失してしまう、メールを削除してしまう等のご連絡が例年ありますので、この画面を保存することもお勧めいたします。